管理画面にログインします。

メールに記載の「メールアドレスとパスワード」をご入力ください。 https://watch.hugkumo.com/login

2 アカウント管理>アカウント一覧>アカウントを新規発行をクリック

|             |   | トップ > アカウント一覧 |         |         |                           | _        |          |                        |              |
|-------------|---|---------------|---------|---------|---------------------------|----------|----------|------------------------|--------------|
| スイページTOP    |   |               |         |         |                           | 管理ア      | カウント     | 視聴アプ                   | ロウント         |
| (②) アカウント管理 | ~ | アカワント一覧       |         |         |                           | 2 8 5    | 3 名分     | <b>4</b> <sub>名分</sub> | <b>13</b> 名分 |
| アカウント一覧     |   |               |         |         |                           |          |          |                        |              |
| グループ一覧      |   | 十 アカウントを新規発行  |         |         |                           |          |          |                        |              |
| 🖹 研修管理      | ~ | すべて有効 招待中     | 無効 魚効アカ | ウントを非表示 |                           |          |          |                        |              |
| 🏳 オリジナル動画管理 | ~ | アカウント種別 🗸     | 所属部署1 > | 所属部署2   | <ul><li>&gt; 職位</li></ul> | ₩職種      | V Q 70-9 | - K                    | 条件を          |
| 🕞 利用状況管理    | ~ |               |         |         |                           |          |          |                        |              |
| 💭 お知らせ管理    | ~ |               |         |         | << <                      | 7件中 1-7件 | > >>     |                        |              |
| 法人設定        | ~ | 操作            | アカウント種別 | 名前      | ステータス                     | 所属部署1    | 所属部署2    | 職位                     | 職種           |
|             |   | 利用状況 詳細       | 管理      |         | 有効                        |          |          | 100                    | 1.10.00      |

3

【メールアドレスで招待する】をクリックし、「視聴アカウント」を選択します。 「新しい管理者のメールアドレス」を入力し、【招待を送信する】をクリック

| コウント新規発         | 行          |                 |
|-----------------|------------|-----------------|
| QRコードで招待する      | CSVで一括招待する | メールアドレスで描待する    |
| アカウント種別 🕺       |            |                 |
| ○ 管理アカウント       | 、 視聴アカウント  | ・ ライトアカウント      |
| メールアドレス 参演      |            |                 |
| xxx@hugkumo.com |            | 削除 十 メールアドレスを追加 |

4 入力したメールアドレス宛にメールが届きますので、URLをクリックして情報を入力し、登録します。

### 登録完了後、管理画面のアカウントー覧を開きます。 新しい管理者が「視聴アカウント」として登録されました。 ※表示されていない場合は、画面の更新または一度マイページに戻り、再度開いてください。

|     |                                                  |    | トップ > アカウント一覧 |         |          |       | _           |               |             |                         |
|-----|--------------------------------------------------|----|---------------|---------|----------|-------|-------------|---------------|-------------|-------------------------|
| 8   | マイページTOP                                         |    |               |         |          |       | 管理          | アカウント         | 視聴          | <sup>7</sup> カウント       |
| (i) | アカウント管理                                          | ^  | アカワント一覧       |         |          |       | 1 &         | 9 <b>3</b> 名分 | <b>5</b> 名分 | <b>13</b> <sub>名分</sub> |
|     | アカウント一覧                                          |    |               |         |          |       |             |               |             |                         |
|     | グループ一覧                                           |    | + アカウントを新規発行  |         |          |       |             |               |             |                         |
|     | 研修管理                                             | ~  | すべて 有効 招待中    | 無効 無効アフ | bウントを非表示 |       |             |               |             |                         |
| Þ   | オリジナル動画管理                                        | ~  | アカウント種別 🗸     | 所属部署1 > | 所属部署2    | ~     | 職位 ン 職種     | ✓ Q 79-9-     | - 12        | 条件を                     |
| P   | 利用状況管理                                           | ~  |               |         |          |       |             |               |             |                         |
| Ą   | お知らせ管理                                           | ~  |               |         |          | <<    | < 7件中1-7件   | > >>          |             |                         |
|     | 法人設定                                             | ~  | 操作            | アカウント種別 | 名前       | ステータス | 所属部署1       | 所属部署2         | 職位          | 職種                      |
| ¢,  | 法人マスタ管理ログイン                                      |    | 利用状況 詳細       | 管理      | はぐくも 次郎  | 有效    |             |               |             |                         |
| •   | 法人マスタへのログインは管理アカウ<br>トをログアウトしてご利用ください<br>ヘルプセンター | ウン | 利用状況 詳細       | 利用意     | はぐくも 太郎  | 有効    | 10.11.00.00 | 10000         |             | 0.000                   |

# 現在の管理アカウントの【詳細】をクリック

|    |                               |    | トップ > アカウント一覧 |         |         |       |        |                           |       | (C)                    |              |    |
|----|-------------------------------|----|---------------|---------|---------|-------|--------|---------------------------|-------|------------------------|--------------|----|
| 2  | マイページTOP                      |    |               |         |         |       |        | 管理アカウン                    | · ト   | 視聴ア                    | カウント         |    |
| ଡ଼ | アカウント管理                       | ^  | アカウント一覧       |         |         |       |        | <b>1</b> <sub>名分</sub> 3: | 名分    | <b>5</b> <sub>名分</sub> | <b>13</b> 名分 |    |
|    | アカウント一覧                       |    |               |         |         |       |        |                           |       |                        |              |    |
|    | グループ一覧                        |    | + アカウントを新規発行  |         |         |       |        |                           |       |                        |              |    |
|    | 研修管理                          | ~  | すべて 有効 招待中    | 無効 魚効アカ | ウントを非表示 |       |        |                           |       |                        |              |    |
| Þ  | オリジナル動画管理                     | ~  | アカウント種別 🗸     | 所属部署1 > | 所属部署2   | ~ )[  | 職位 🗸   | 職種 く                      | Q 79- | ワード                    | 条件           | +を |
| R  | 利用状況管理                        | ~  |               |         |         |       |        |                           |       |                        |              |    |
| 4  | お知らせ管理                        | ~  |               |         |         | ~~    | < 7件中  | 1-7件 >                    | >>    |                        |              |    |
|    | 法人設定                          | ~  | 操作            | アカウント種別 | 名前      | ステータス | 所属部署   | F1                        | 所属部署2 | 職位                     | 職種           |    |
|    |                               |    | 利用状況詳細        | 管理      | はぐくも 次郎 | 有効    |        |                           |       |                        |              |    |
| ዋъ | 法人マスタ管理ログイン 法人マスタクのログインは管理アカウ | 12 |               |         |         |       |        |                           |       |                        |              |    |
| ?  | トをログアウトしてご利用ください<br>ヘルプセンター   |    | 利用状況          | 祝郑      | はぐくも 太郎 | 有効    | 10.000 |                           |       |                        |              |    |

## 【編集】をクリック

|                                 |      | トップ > アカウント一覧 > 利用 | 者情報         |  |             |
|---------------------------------|------|--------------------|-------------|--|-------------|
|                                 |      |                    |             |  |             |
| (②) アカウント管理                     | ^    | 利用者情報              | く 一覧へ戻る     |  | 🖸 ログイン情報再発行 |
| アカウント一覧                         |      |                    |             |  |             |
| グループ一覧                          |      | 基本情報               |             |  | 編集          |
| 🖹 研修管理                          | ~    |                    |             |  |             |
| ▶ オリジナル動画管理                     | ~    |                    |             |  |             |
| 🕞 利用状況管理                        | ~    |                    |             |  |             |
| ↓ お知らせ管理                        | ~    |                    |             |  |             |
| 法人設定                            | ~    | ユーザーID             | 10.11.00.00 |  |             |
| ③ 法人マスタ管理ログイン<br>法人マスタへのログインは管理 | アカウン | お名前                | 10.11.01.00 |  |             |

アカウント情報の種別で【視聴アカウント】を選択し、【更新】をクリック

| アカウント情報 |           |           |    |
|---------|-----------|-----------|----|
| ステータス   | ○ 有効 (無交) | Ъ         |    |
| 種別      | ○ 管理アカウント | 🔘 視聴アカウント |    |
|         |           | 戻る        | 更新 |

9

11

### 新しい管理者のアカウントを選択し、【選択して更新】をクリック

#### 管理アカウント権限の委譲先を選択してください。 法人内で有効な管理アカウントが1名以上設定されている必要があります。 権限を委任するユーザを選択してください。

| Q <sub>名前</sub> |              |  |  |  |  |  |  |  |
|-----------------|--------------|--|--|--|--|--|--|--|
| 委譲可能アカウント一覧     |              |  |  |  |  |  |  |  |
| 0.000.000       |              |  |  |  |  |  |  |  |
|                 | キャンセル 選択して更新 |  |  |  |  |  |  |  |

10 下記のようなポップアップが表示され、視聴アカウントの画面に切り替わります。

| 管理アカウ     | ント権限 | を委譲して    |
|-----------|------|----------|
| 視聴アカウン    | トに切り | )替えました。  |
| 1秒後に視聴アカウ | ウントに | 切り替わります。 |
|           | ок   |          |

### 「新しい管理者のアカウント」で管理画面にログインします。 <u>https://watch.hugkumo.com/login</u> アカウント種別が「管理者」に変更されていることを確認します。

|             |                                                  |    | トップ > アカウント一覧 |         |         |       | (           |          |             |              |
|-------------|--------------------------------------------------|----|---------------|---------|---------|-------|-------------|----------|-------------|--------------|
| 8           | マイページTOP                                         |    |               |         |         |       | 管理ア:        | カウント     | 視聴          | アカウント        |
| Ø           | アカウント管理                                          | ^  | アカウント一覧       |         |         |       | <b>1</b> 名分 | 3 名分     | <b>5</b> 名分 | <b>13</b> 名分 |
|             | アカウント一覧                                          |    |               |         |         |       | L           |          |             |              |
|             | グループ一覧                                           |    | + アカウントを新規発行  |         |         |       |             |          |             |              |
|             | 研修管理                                             | ~  | すべて有効招待中      | 無効 魚効アカ | ウントを非表示 |       |             |          |             |              |
| NÞ          | オリジナル動画管理                                        | ~  | アカウント種別 🗸     | 所属部署1 > | 所属部署2   | ~ 職位  | ~ 職種        | V Q 70-0 | - ×         | 条件を創         |
| 1           | 利用状況管理                                           | ~  |               |         |         |       |             |          |             |              |
| Q           | お知らせ管理                                           | ~  |               |         |         | ~~ ~  | 7件中1-7件     | > >>     |             |              |
| <u>;;</u> ] | 法人設定                                             | ~  | 操作            | アカウント種別 | 名前      | ステータス | 所属部署1       | 所属部署2    | 職位          | 職種           |
|             |                                                  |    | 利用状況 詳細       | 視聴      | はぐくも次郎  | 有効    |             |          |             | 0.110.000    |
| Ø.          | 法人マスタ管理ログイン                                      |    |               |         |         |       |             |          |             |              |
| •           | 法人マスタへのログインは管理アカ:<br>トをログアウトしてご利用ください<br>ヘルプセンター | ウン | 利用状況 詳細       | 管理      | はぐくも太郎  | 有効    |             |          |             |              |

12 旧管理者のアカウントを「視聴アカウント」として利用されない場合は、 詳細>編集をクリック

|                                                 |            | トップ > アカウント一覧 |         |         |            |            |         | $\frown$     |             |
|-------------------------------------------------|------------|---------------|---------|---------|------------|------------|---------|--------------|-------------|
| スイページTOP                                        |            |               |         |         |            |            | 利用者情報   | (・一覧へ戻る)     | 🛛 ログイン情報再発行 |
| (②) アカウント管理                                     | ^          | アカワント一覧       |         |         |            |            |         |              |             |
| アカウント一覧                                         |            |               |         |         |            |            |         |              | <u> 21</u>  |
| グループ一覧                                          |            | + アカウントを新規発行  |         |         |            |            | 基本情報    |              | 62.98       |
| 🖹 研修管理                                          | ~          | すべて 有効 招待中    | 無効 無効アカ | ウントを非表示 |            |            |         |              |             |
| 💮 オリジナル動画管理                                     | ~          | アカウント種別 🗸     | 所属部署1 > | 所属部署2   | ~ <b>K</b> | 位 ~ 職      |         |              |             |
| 🕞 利用状況管理                                        | ~          |               |         |         |            |            |         |              |             |
| 💭 お知らせ管理                                        | ~          |               |         |         | <<         | < 7件中 1-71 |         |              |             |
| 🔝 法人股定                                          | ~          | 操作            | アカウント種別 | 名前      | ステータス      | 所属部署1      | ユーザーID  | 1111.0       |             |
|                                                 |            | 利用状況詳細        | RURE    |         | 10.525     |            | お名前     | 00.00.000    |             |
| 🔍 法人マスタ管理ログイン                                   |            |               |         |         |            |            | 60 GHT  |              |             |
| 法人マスタへのログインは管理<br>トをログアウトしてご利用くだ<br>(?) ヘルプセンター | アカウン<br>さい | 利用状況詳細        | 管理      | 11110   | 有効         |            | お名前フリガナ | 10.15 B.C.L. |             |
| ()                                              |            |               |         |         |            |            |         |              |             |

13 アカウント情報>ステータスにて「無効」を選択し、更新する

| アカウント情報 |                     |
|---------|---------------------|
| ステータス   | ○ 有効 ○ 無効           |
| 種別      | ○ 管理アカウント ● 視聴アカウント |
|         | 戻る 更新               |

14

15

ステータスが【無効】に変わります。

|         |                                    |            | トップ > アカウント一覧                           |         |            |       |           |         |
|---------|------------------------------------|------------|-----------------------------------------|---------|------------|-------|-----------|---------|
| 2       | マイページTOP                           |            | 고노스지 탄                                  |         |            |       | 管理        | アカウント   |
| ŝ       | アカウント管理                            | ^          | アカワント一覧                                 |         |            |       | 1 8       | 分 3 名分  |
|         | アカウント一覧                            |            |                                         |         |            |       |           |         |
|         | グループ一覧                             |            | + アカウントを新規発行                            |         |            |       |           |         |
| 2       | 研修管理                               | ~          | すべて 有効 招待中                              | 無効 無效   | ]アカウントを非表示 |       |           |         |
| NN<br>P | オリジナル動画管理                          | ~          | アカウント種別 🗸                               | 所属部署1   | ✔ 所属部署2    | ~ 職位  | ~ 職種      | ✓ Q 70- |
| B       | 利用状況管理                             | ~          |                                         |         |            |       |           |         |
| Q       | お知らせ管理                             | ~          |                                         |         |            | <<    | < 7件中1-7件 | > >>    |
| H       | 法人設定                               | ~          | 操作                                      | アカウント種別 | 名前         | ステータス | 所属部署1     | 所属部署2   |
|         |                                    |            | 利用状況詳細                                  | 视聴      | 101010-000 | 無効    |           |         |
| Ø.      | 法人マスタ管理ログイン                        |            |                                         |         |            |       |           |         |
|         | 法人マスタへのログインは管理ア<br>トをログアウトしてご利用くださ | アカウン<br>Fい | DIE 4577                                | 007.210 |            | -     |           |         |
| ?       | ヘルプセンター                            |            | 「「「」」「」」「」」「」」「」」「」」「」」「」」「」」「」」「」」「」」「 | 昌社      |            | 13.70 |           |         |

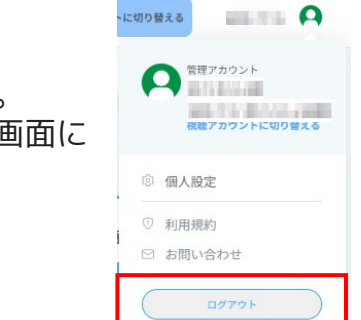

右上のメニューよりログアウトしてください。 ※ブラウザを閉じただけでは、ログアウトしていません。 ※ログアウトしない場合、次のページの法人マスタ管理画面に ログインできない可能性がございます。

**法人マスタ管理画面**にログインします。 メールに記載の「IDとパスワード」をご入力ください。 <u>https://manage-company.hugkumo.com/login</u>

| パスワード |  |
|-------|--|
|       |  |

2 【法人情報】をクリックし、【基本情報を編集】をクリック

| 法人マス | タ管理  |        |         |
|------|------|--------|---------|
| 契約状況 | 法人情報 | ログイン情報 |         |
|      |      |        |         |
| 基本情報 |      |        | 基本情報を編集 |

変更となる項目を編集し、【更新】をクリック。

| 法人電話番号 必須      |       |
|----------------|-------|
| 担当者所属部署        |       |
| お名前 必須         |       |
| 担当者氏名 フリガナ 🕺 🚿 |       |
| メールアドレス 必須     |       |
| Ē              | 2る 更新 |